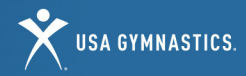

# PARENT HOW-TO GUIDE

#### MINOR MEMBERSHIP RENEWAL (17 & UNDER)

| STEP 1  | Parent/guardian logs in to <u>usagym.org</u> with<br>their username and password. Note: If you do<br>not know your username, email <u>membership@</u><br><u>usagym.org.</u> |
|---------|----------------------------------------------------------------------------------------------------|
| STEP 2  | Click "Member Services" on top tool bar.                                                                                                    |
| STEP 3  | Select "My Profile" on the left toolbar.                                                                                                    |
| STEP 4  | Select <i>"Manage memberships"</i> at the top of your profile page.                                                                                                    |
| STEP 5  | Click on the individual you would like to renew.                                                                                                    |
| STEP 6  | Review the membership options and click "Continue."                                                                                                    |
| STEP 7  | Confirm the member's membership information. Select <i>"Make Changes"</i> or <i>"Continue."</i>                                                                             |
| STEP 8  | Select the appropriate membership to purchase. Questions about what membership/ discipline to select? <u>Click here</u> .                                                   |
| STEP 9  | Edit or remove the member's club affiliation.                                                                                                    |
| Step 10 | Review Safe Sport information and click the acknowledgement.                                                                                                    |
| STEP 11 | Review the membership agreement, agree to the terms, and click "Submit."                                                                                                    |
| STEP 12 | Review and edit billing information, contact information and enter payment.                                                                                                 |
| STEP 13 | Click "Submit Payment."                                                                                                    |
| STEP 14 | You will be redirected to a transaction<br>confirmation page. You will receive a purchase<br>confirmation and purchase receipt by email.                                    |

#### MINOR NEW MEMBERSHIP PURCHASE (17 & UNDER)

| STEP 1  | Parent/guardian will create a profile on<br>usagym.org. Click "Member Login" and select<br>"Register here." Note, you will use your own,<br>parent/guardian, information (name, date of birth,<br>email address, address) to create the profile. |
|---------|----------------------------------------------------------------------------------------------------|
| STEP 2  | Once you have logged in, select click <i>"Member Services"</i> on the top toolbar.                                                                                                    |
| STEP 3  | Select "My Profile" on the left toolbar.                                                                                                    |
| STEP 4  | Select <i>"Manage memberships"</i> at the top of your profile page.                                                                                                    |
| STEP 5  | Click "Add a new minor."                                                                                                    |
| STEP 6  | Review the membership options and click <i>"Continue."</i>                                                                                                    |
| STEP 7  | Enter the member's information and click <i>"Continue."</i>                                                                                                    |
| STEP 8  | Select the appropriate membership to purchase. Questions about what membership/ discipline to select? <u>Click here</u> .                                                                                                    |
| STEP 9  | Add the member's club affiliation.                                                                                                    |
| STEP 10 | Review Safe Sport information and click the acknowledgement.                                                                                                    |
| STEP 11 | Review the membership agreement, agree to the terms, and click <i>"Submit."</i>                                                                                                    |
| STEP 12 | Review and edit billing information, contact information and enter payment.                                                                                                    |
| STEP 13 | Click "Submit Payment."                                                                                                    |
| STEP 14 | You will be redirected to a transaction<br>confirmation page. You will receive a purchase<br>confirmation and purchase receipt by email.                                                                                                    |

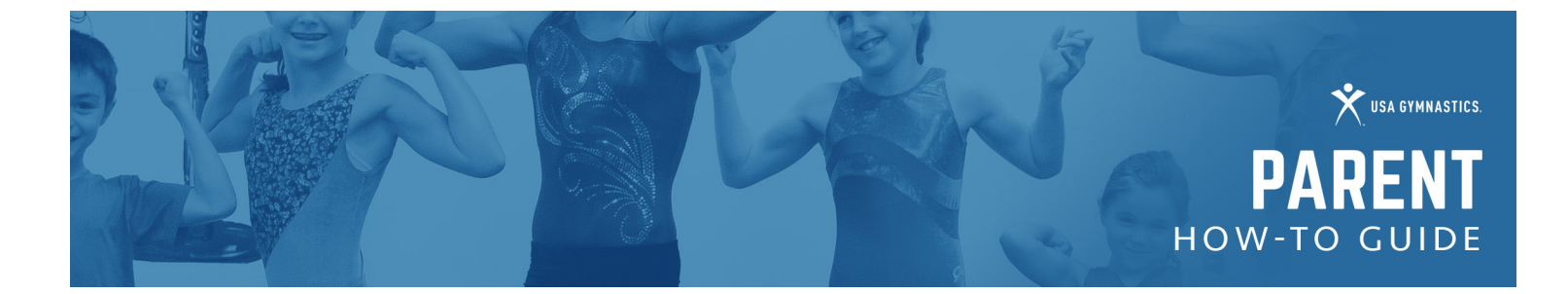

### OTHER

- To review and edit membership information, print a membership card or change club affiliations, access your My Profile
  page by logging into <u>usagym.org</u> with your username and password.
- To register for educational courses, the minor member will create their own member profile.
- To print your child's membership card, log in to our website, <u>usagym.org</u>, log in and go to your profile. Below your own information, you will see your child's name with a button to print the membership card.

## TO ADD/REMOVE A CLUB AFFILIATION

| STEP 1 | Go to usagym.org and login with your username and password.                                                                                                    |
|--------|----------------------------------------------------------------------------------------------------|
| STEP 2 | Once logged in, your name will appear in the gray bar. Click on your name to access your parent profile.                                                                                 |
| STEP 3 | Underneath your personal info, click on your child's name to access his/her profile.                                                                                                    |
| STEP 4 | On your child's profile, use the "Add a Club" button (next to the word Organizations below your child's contact info) to search for his/her club. Check the box next to the club's name. |
| STEP 5 | To remove a club from your child's record, click the "x" button next to that club's name.                                                                                                |